## How to Get a Refund on Your Tuition

Merced College will be processing student refunds electronically. In order to ensure that your refund is processed, please take the time to submit your refund request form and set up your electronic refund (eRefund) account by following the instructions below.

- 1. Submit a <u>Refund Request Form</u>. The user name is your full school email. The password is the same as your portal password.
  - If you are having trouble logging into the above form, please email the Student Fees customer service email at <u>studentfees\_custsvc@mccd.edu</u> requesting a refund request form.
- 2. Login to the MC Portal.
- 3. Once in the MC Portal, find the "Quick Help" card.
- 4. Select, "Pay on My Account".

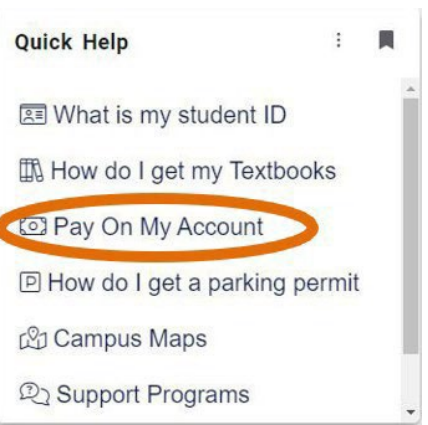

5. You will be connected to the TouchNet Student Account Center. Click on "Electronic Refunds" in the My Profile Setup menu.

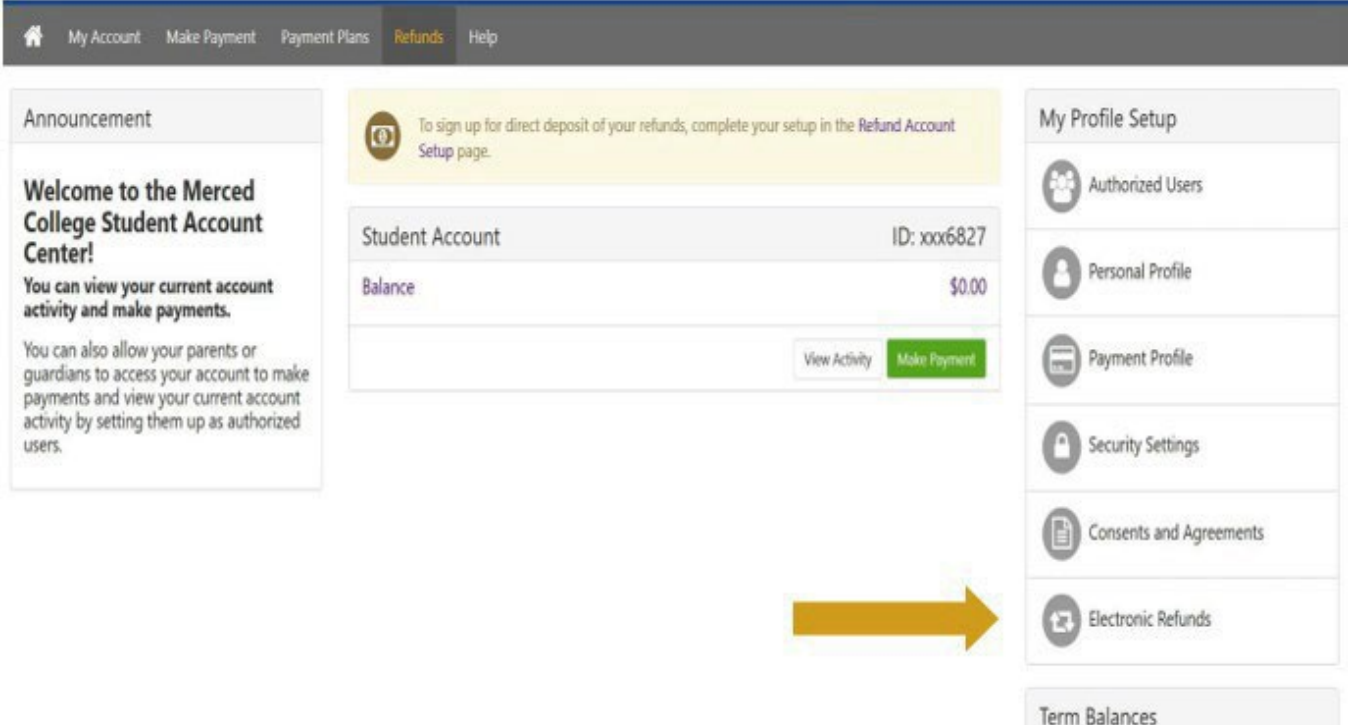

6. Next, click on the "Complete Two-Step Verification" button. You will be given the option to receive your verification code via email or text. Once the code is received, enter it into the text box and click "Verify".

| H My Account N | Aake Payment Payment Plans Refunds Help                                                                                                    |  |  |  |
|----------------|----------------------------------------------------------------------------------------------------|--|--|--|
|                | eRefunds                                                                                                    |  |  |  |
|                | eRefunds puts money in your account FAST!<br>No more trips to your financial institution or waiting for a paper check to come in the mail. Direct Deposit is the secure and convenient way to get your n |  |  |  |
|                | A paper check will be produced unless an ACH eRefund account has been set up with a valid checking or savings account.                                                                                   |  |  |  |
|                | Refund Methods                                                                                                    |  |  |  |
|                | No Refund Method Selected. Two-Step Verification required before making a sele Complete Two-Step Verification                                                                                            |  |  |  |
|                | Direct Deposit<br>Typically received in 1-2 business days<br>Funds will be transferred to the personal checking or saving account of your choice.                                                        |  |  |  |
|                | A Direct Deposit account for refunds has not been set up.                                                                                                    |  |  |  |
|                | Set up a new account                                                                                                    |  |  |  |

7. Click "Set up a new account". Then enter your bank account information in the "Set Up Refund Account" screen, then click "Continue".

Set Up Refund Account

| Account Information                                                                                                    | n                                                                                                    | <b>Billing Information</b>                               |                 |
|----------------------------------------------------------------------------------------------------|----------------------------------------------------------------------------------------------------|----------------------------------------------------------|-----------------|
| * Indicates required fields                                                                                                    |                                                                                                    | *Name on account:                                        |                 |
| You can use any personal cl<br>Do not enter other account<br>account numbers, credit can<br>traveler's checks.<br>Do not enter debit card nur<br>complete routing number a<br>as found on a personal cher | necking or savings account.<br>s, such as corporate<br>rds, home equity, or<br>nbers. Instead, enter the<br>and bank account number<br>ck. | *Billing address:<br>Billing address line two:<br>*City: |                 |
| *Account type:                                                                                                    | Select account type                                                                                                    | *State:                                                  | Select State ~  |
| *Routing number:<br>(Example)                                                                                                    |                                                                                                    | *Postal Code:                                            |                 |
| *Bank account number:                                                                                                    |                                                                                                    | *Save payment method as:<br>(example My Checking)        |                 |
| *Confirm account number:                                                                                                    |                                                                                                    |                                                          |                 |
|                                                                                                    |                                                                                                    |                                                          | Cancel Continue |

- 8. Review your account information and click "I agree", then "Continue".
- 9. Once your eRefund account has been set up successfully, you will receive a confirmation message via email.